# Account, registration, logging in Update Your Details

### **Update Your Details**

#### Update your email address

To update your email address click on the link given below:

To update your password click on <u>Seller Profile</u> and go to Account Information tab. We will send you the conformation email for your updated email address.

#### Update your Password

To update your password click on <u>Seller Profile</u> and go to Account Information tab. We will send you an email confirming your new password.

#### \*To update your password you should know your existing password.\*

#### Update your username

You can update your user name if:

- You have used your full name as your user name
- You are a new member not older than 7 days

If you satisfy the above mentioned criteria, please let us know with new name you would like to have. Please send us a couple of usernames in case your first choice isn't available.

#### \*Please make sure that you pick the right keyword as we can only make the changes once\*.

#### **Update your Personal Details**

To update your personal details click on <u>Seller Profile</u> and go to Address Tab. We will send you the conformation email confirming your updated personal details.

## Want further assistance?

Available 09:00 AM - 07:00 PM, Mon - Sat

We aim to respond within 1-2 days email us at: help@indianheritage.com.au

Unique solution ID: #1004 Author: General Manager Last update: 2019-08-19 08:25

> Page 1 / 1 (c) 2024 Rajat Aneja <rajat@web24x7.com.au> | 27-04-2024 07:16 URL: https://help.indianheritage.com.au/index.php?action=artikel&cat=2&id=5&artlang=en